## How to Make a Payment as an Authorized Payer

Important notes to remember:

- An authorized payer may not accept charges for a student. Only the student can do this, and the recommended way is online through his/her myRedDragon account.
- An authorized payer will be prompted to enter a payment amount. Paying the minimum amount due or an amount less than the full balance will result in the student being enrolled in the monthly payment program and a \$45 application fee being added to the student's account.
- Authorized payers are granted limited online online access to a student's financial information. Being granted such access is not the same as being granted permission to discuss the details of an account via a FERPA privacy release.
- View pdf printable statement version of the billing statement for due dates, billing messages, and other payment information
- Plan to review the Quik Pay account not less than monthly as billed charges and financial aid amounts could change from the initial semester bill and/or as the result of add/drop activity

## 1) Select "Make Payment"

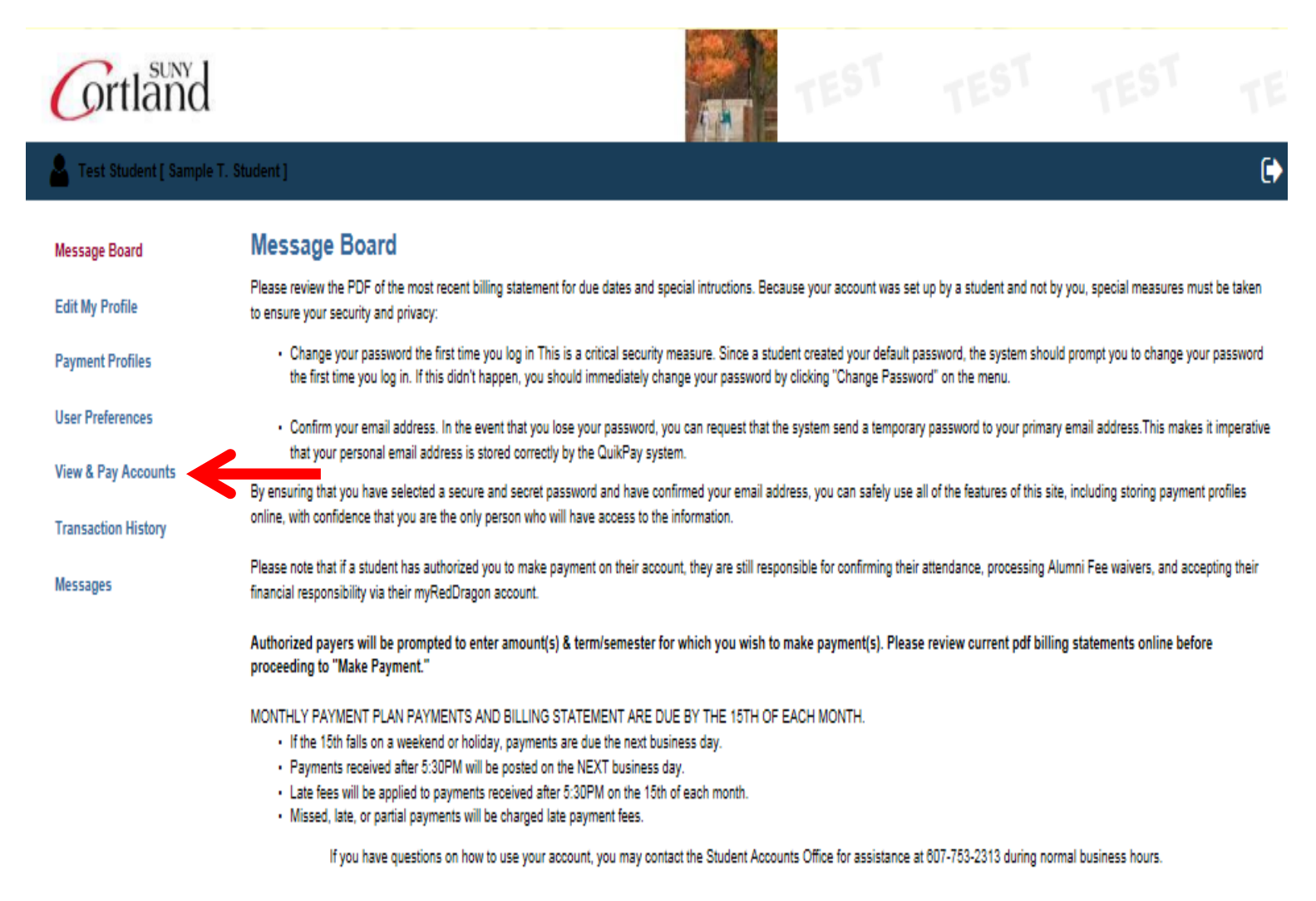

5) You will need to click Make Payment to choose the term/semester, enter the amount you are paying, and chose a payment method.

| Grtland                                                                  |                                                                                                    | TEST                                                                               | TEST            | TEST     | TE    |
|--------------------------------------------------------------------------|----------------------------------------------------------------------------------------------------|------------------------------------------------------------------------------------|-----------------|----------|-------|
| 🐣 Test Student [ Sample T.                                               | Student ]                                                                                                    |                                                                                    |                 |          | C     |
| Message Board<br>Edit My Profile<br>Payment Profiles                     | View & Pay Accounts Student Accounts Details                                                                                                    |                                                                                    |                 |          |       |
| User Preferences<br>View & Pay Accounts<br>Transaction History           | Pay towards the Current Balance of<br>\$4,161.12<br>Make Payment                                                                                                    | S Current Activity<br>Current Balance: \$4,161.12                                  |                 |          |       |
| Messages                                                                 |                                                                                                    | Statement Information                                                              | ailahla         |          |       |
|                                                                          |                                                                                                    |                                                                                    | allaule.        |          |       |
| Grtland                                                                  |                                                                                                    | TEST                                                                               | TEST            | TEST     | TE    |
| 🔒 Test Student [ Sample T.                                               | Student ]                                                                                                    |                                                                                    |                 |          | (     |
| Message Board<br>Edit My Profile<br>Payment Profiles<br>User Preferences | Enter Payment Amount Please enter in the amount you want to pay and click "Continue" button. • You must be sure to make the minimum amount due. • The student must still confirm their attendance and accept their f Payment Amount | Note that if you are making the initial monthly paymen<br>inancial responsibility. | t plan payment: |          |       |
| View & Pay Accounts                                                      | Account                                                                                                    | Student Accounts                                                                   |                 |          |       |
| Transaction History                                                      | Current Balance:<br>Term:                                                                                                    | \$4,161.12<br>Summer 2017 🔽                                                        |                 |          |       |
| Messages                                                                 | Payment Amount:                                                                                                    | 1500                                                                               |                 | - I      |       |
|                                                                          | Total Amount:<br>Payment Method:                                                                                                    | 1500.00<br>Select One V                                                            |                 | ↓        |       |
|                                                                          |                                                                                                    |                                                                                    |                 | Continue | Reset |

6) <u>Provide requred data and select "Confirm." To facilitate future payments, assign and save a profile name.</u> <u>This will allow you to pay the bill without re-entering all the required fields again.</u>

| Grtland                      |                                                              |                                                             |   |                      |                |        |
|------------------------------|--------------------------------------------------------------|-------------------------------------------------------------|---|----------------------|----------------|--------|
| 💄 Test Student [ Sample T. S | tudent ]                                                     |                                                             |   |                      |                | C      |
| Message Board                | Provide Credit Card Information                              |                                                             |   |                      |                |        |
| Edit My Profile              | Please enter your credit card information in the following f | leids, then click "Continue" button.                        |   |                      |                |        |
| Payment Profiles             | For help, please click on the question mark next to a field. |                                                             |   |                      |                |        |
| User Preferences             | Current Payment                                              |                                                             |   |                      |                |        |
| View & Pay Accounts          | Student Accounts                                             | Payment Amount:                                             |   | \$1,500.00           |                |        |
| Torrestore University        |                                                              | Effective Date:                                             |   | 08/28/2017           |                |        |
| Transaction History          | Credit Card Information                                      |                                                             |   |                      |                |        |
| Messages                     | Cardholder's Name:                                           | Test Student                                                |   | ,                    | Virtual Keypad |        |
|                              | Card Type:                                                   | VISA                                                        |   |                      |                |        |
|                              | Credit Card Number:                                          | 4111111111111                                               |   |                      |                |        |
|                              | Expiration Date:                                             | 07 🔽 / 2018 💟                                               |   |                      |                |        |
|                              |                                                              |                                                             |   |                      |                |        |
|                              | Billing Address Information                                  |                                                             |   |                      |                |        |
|                              | Address 1:                                                   | 1 Main St                                                   |   |                      |                |        |
|                              | (optional) Address 2:                                        |                                                             |   |                      |                |        |
|                              | City:                                                        | Cortland                                                    |   |                      |                |        |
|                              | For U.8. Address                                             |                                                             |   |                      |                |        |
|                              | State:                                                       | NEW YORK                                                    | ~ |                      |                |        |
|                              | Zip:                                                         | 13045                                                       |   |                      |                |        |
|                              | For International Address Region / Province:                 |                                                             |   |                      |                |        |
|                              | Postal Code:                                                 |                                                             |   |                      |                |        |
|                              |                                                              |                                                             |   |                      |                |        |
|                              | Country:                                                     | UNITED STATES                                               |   | ×                    |                |        |
|                              | Contact Information                                          |                                                             |   |                      |                |        |
|                              |                                                              |                                                             | 1 | To facilitate future |                |        |
|                              | Daytime Phone:                                               | (607)123-4567<br>e.g. (555) 555-1212:123 OR 431 42 123 4567 | I | payments, assign     |                |        |
|                              | Email Address:                                               | brian.crocker@cortland.edu                                  |   | and save a profile   |                |        |
|                              | To save your account information for future use, enter a o   | rofile name and click the checkbox.                         |   |                      |                |        |
| Profile Information (2)      |                                                              |                                                             |   |                      |                |        |
|                              | Profile Name:                                                | APtest × 🗹 Save Profile                                     |   |                      |                |        |
|                              |                                                              |                                                             | • |                      | Continue       | Cancel |
|                              |                                                              |                                                             |   |                      |                |        |

## 7) <u>Review the information you provided and if it is accurate, click "Confirm."</u>

| Grtland                                                 |                                                                                                    | TEST                                                                                                    |            |   |   |  |  |
|---------------------------------------------------------|----------------------------------------------------------------------------------------------------|----------------------------------------------------------------------------------------------------|------------|---|---|--|--|
| 💄 Test Student [ Sample T.                              | Student ]                                                                                                    |                                                                                                    |            |   |   |  |  |
| Message Board                                           | Is This Credit Card Information Co                                                                                                    | orrect?                                                                                                    |            |   |   |  |  |
| Edit My Profile                                         | Please review your credit card information.                                                                                                    |                                                                                                    |            |   |   |  |  |
| Payment Profiles                                        | <ul> <li>To submit a payment, please click the "Confirm" butt</li> <li>To make changes, please click the "Edit" button.</li> <li>To cancel a payment, please click the "Cancel" butto</li> </ul> | <ul> <li>To submit a payment, please click the "Confirm" button.</li> <li>To make changes, please click the "Edit" button.</li> <li>To cancel a payment, please click the "Cancel" button.</li> </ul> |            |   |   |  |  |
| User Preferences                                        | Current Payment                                                                                                    |                                                                                                    |            |   |   |  |  |
| View & Pay Accounts                                     | Student Accounts                                                                                                    | Payment Amount:                                                                                                    | \$1,500.00 | J |   |  |  |
| Transaction History                                     |                                                                                                    | Effective Date:                                                                                                    | 08/28/2017 |   |   |  |  |
| Meccagec                                                | Profile information                                                                                                    | Profile Name: APtest                                                                                                    |            |   |   |  |  |
|                                                         | Credit Card Information                                                                                                    |                                                                                                    |            |   |   |  |  |
|                                                         | Car                                                                                                    | dholder's Name: Test Student                                                                                                    |            |   |   |  |  |
| Card Type: VI8A<br>Credit Card Number: ending with 1111 |                                                                                                    |                                                                                                    |            |   |   |  |  |
|                                                         |                                                                                                    |                                                                                                    |            |   |   |  |  |
|                                                         |                                                                                                    | Expiration Date: 07/2018                                                                                                    |            |   | 1 |  |  |
|                                                         | Billing Address Information                                                                                                    |                                                                                                    |            |   |   |  |  |
|                                                         |                                                                                                    | Address 1: 1 Main St                                                                                                    |            |   |   |  |  |
|                                                         |                                                                                                    | City: Cortland                                                                                                    |            |   |   |  |  |
|                                                         |                                                                                                    | State: NY                                                                                                    |            |   |   |  |  |
|                                                         |                                                                                                    | Zip: 13045                                                                                                    |            |   | 1 |  |  |
|                                                         | Contact Information                                                                                                    |                                                                                                    |            |   |   |  |  |
|                                                         |                                                                                                    | Daytime Phone: (607)123-4567                                                                                                    |            |   |   |  |  |
|                                                         |                                                                                                    | Email Address: brian.crocker@cortland.edu                                                                                                    |            |   |   |  |  |

Confirm

Cancel

8. <u>You will receive confirmation of your payment *and* you will also receive an email confirming your payment. We suggest you print a copy for your records.</u>

| Grtland                       |                                                                                                    |                                                                   |                           |                             |                               |        |
|-------------------------------|----------------------------------------------------------------------------------------------------|-------------------------------------------------------------------|---------------------------|-----------------------------|-------------------------------|--------|
| E Test Student [ Sample T. St | udent]                                                                                                    |                                                                   |                           |                             |                               | (      |
| Message Board                 | Payment Receipt                                                                                                    |                                                                   |                           |                             |                               |        |
| Edit My Profile               | This is your receipt. Thank you for your payment. If applicable, "hold<br>Office at (607) 753-2313 during normal business hours. | ds" are not removed until the next                                | business day. If you need | d a hold removed before the | n, please call the Student Ac | counts |
| Payment Profiles              | Please click the Print icon to generate a printer-friendly<br>version for your records.                                          |                                                                   |                           |                             |                               | Print  |
| User Preferences              |                                                                                                    |                                                                   |                           |                             |                               |        |
| View & Pay Accounts           | The payment has been submitted by Test Student. Thank you.                                                                       |                                                                   |                           |                             |                               |        |
| Transaction History           | Confirmation Number:                                                                                                    | 5001599676                                                        |                           |                             |                               |        |
| Tansaction history            | Payment Date:                                                                                                    | Jun 29, 2017 at 1:26 PM, EDT                                      |                           |                             |                               |        |
| Messages                      | Effective Date:                                                                                                    | Jun 29, 2017                                                      |                           |                             |                               |        |
|                               | Primary User Id:                                                                                                    | C00998877                                                         |                           |                             |                               |        |
|                               | Primary User Name:                                                                                                    | Sample T. Student                                                 |                           |                             |                               |        |
|                               | Account:                                                                                                    | Student Accounts                                                  |                           |                             |                               |        |
|                               | Payment Amount:                                                                                                    | \$1,500.00                                                        |                           |                             |                               |        |
|                               | Cardholder's Name:                                                                                                    | Test Student                                                      |                           |                             |                               |        |
|                               | Payment Method:                                                                                                    | VISA ending with 1111                                             |                           |                             |                               |        |
|                               | Term:                                                                                                    | 201760                                                            |                           |                             |                               |        |
|                               | Billing Address Info:                                                                                                    | 1 Main St<br>Cortland, NY 13045                                   |                           |                             |                               |        |
|                               | Contact Info:                                                                                                    | (607)123-4567 (daytime phone)<br>brian.crocker@cortland.edu (e-ma | all)                      |                             |                               |        |
|                               |                                                                                                    |                                                                   |                           |                             |                               |        |

## 9. <u>A confirmation email will be sent to the Authorized Payers email address with the following:</u>

Test Student,

A credit card payment for Sample T. Student in the amount of \$1,500.00 was approved on 06/29/2017 at 01:26 PM.

The confirmation number is 5001599676.

Regards,

QuikPAY Online Services